Universidad de Puerto Rico Recinto de Mayagüez

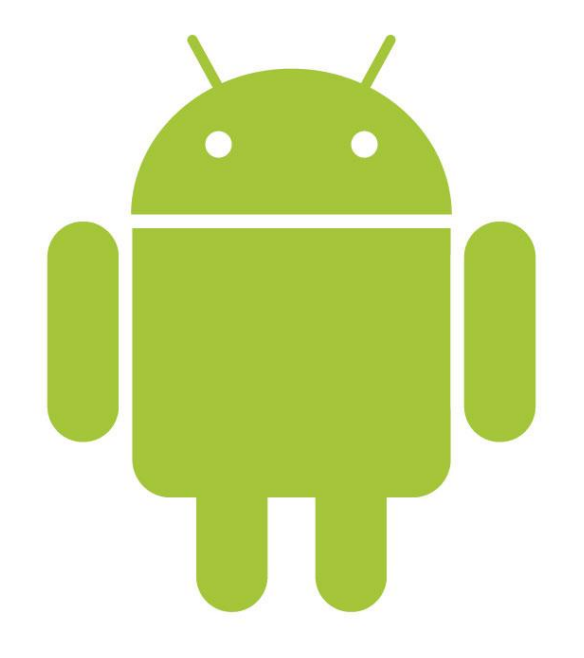

# Manual de instalación de Eclipse con el kit de desarrollo de Android

### Dan Alberto Rosa de Jesús

## Tabla de contenido

| Introducción                                   | 3     |
|------------------------------------------------|-------|
| Instalación del kit de desarrollo de JAVA      | 4-5   |
| Instalación de Eclipse                         | 6-8   |
| Instalación del kit de desarrollo de Android   | 9-12  |
| Instalación del "plugin" de Android en Eclipse | 13-16 |
| Apéndices                                      | 17-19 |

#### Introducción

Este manual tiene como propósito proveer una guía sencilla y fácil de entender para estudiantes que tienen el deseo de aprender a desarrollar aplicaciones para plataformas móviles utilizando el sistema operativo Android. La misma está compuesta por cuatro secciones que tienen que llevarse a cabo en el orden en el que están descritas en la página anterior. De lo contrario los componentes necesarios para el desarrollo del "software" Android no funcionaran parcialmente, o en el peor de los casos, en su totalidad.

#### Instalación del kit de desarrollo de JAVA

 Visita <u>http://www.oracle.com/technetwork/java/javase/downloads/index.html</u>. A continuación estarás en el sitio como se ilustra abajo:

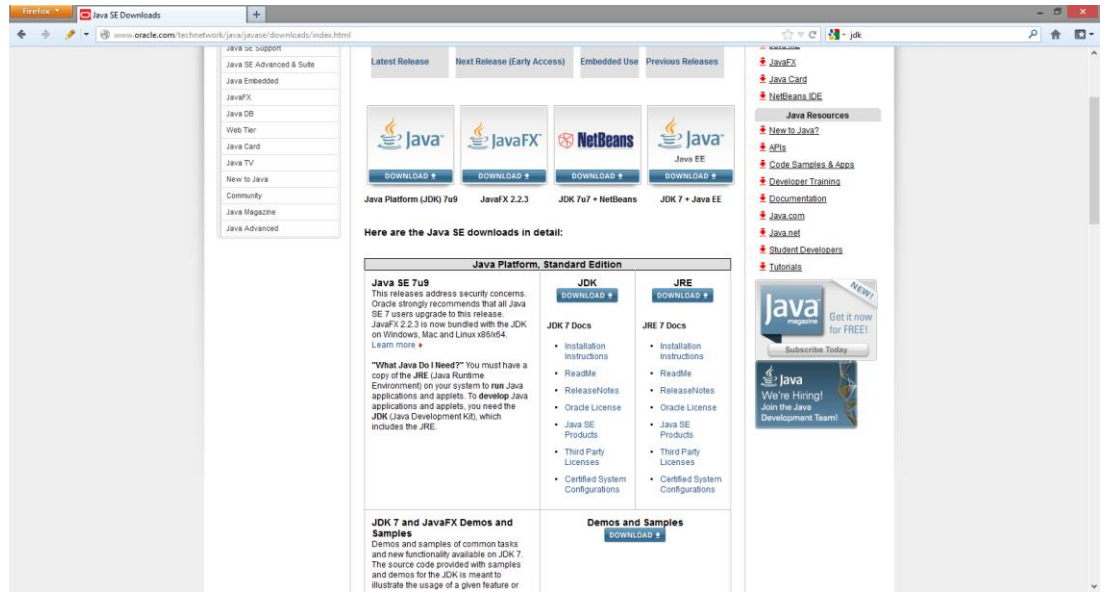

 De la lista nos interesa el Java Platform, Standard Edition. Bajo JDK haz clic en "DOWNLOAD".

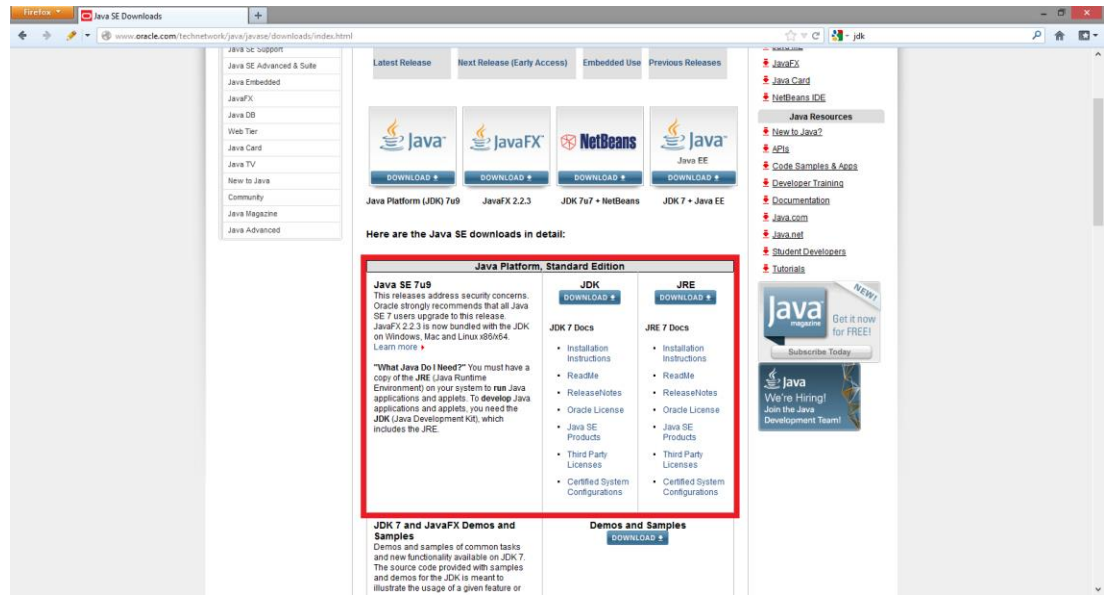

 En la próxima página nos interesa descargar la última versión del JDK. En este caso es la versión 7 con actualización 9 (Java SE Development Kit 7u9). Acepta los términos de la licencia, descárgalo según tu sistema operativo y arquitectura\* de computadora e instálalo.

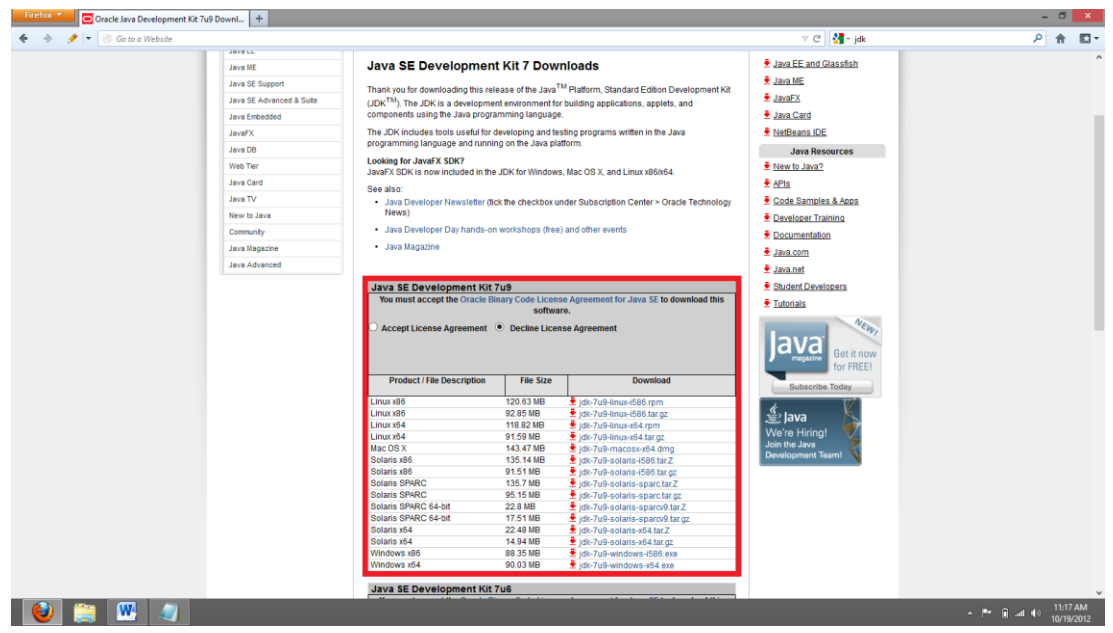

4. Una vez instales el JDK de JAVA, reinicia tu computadora.

#### Instalación de Eclipse

- 1. Visita http://www.eclipse.org/downloads/packages/eclipse-ide-java-ee
  - developers/indigosr2.

A continuación estarás en el sitio como se ilustra abajo:

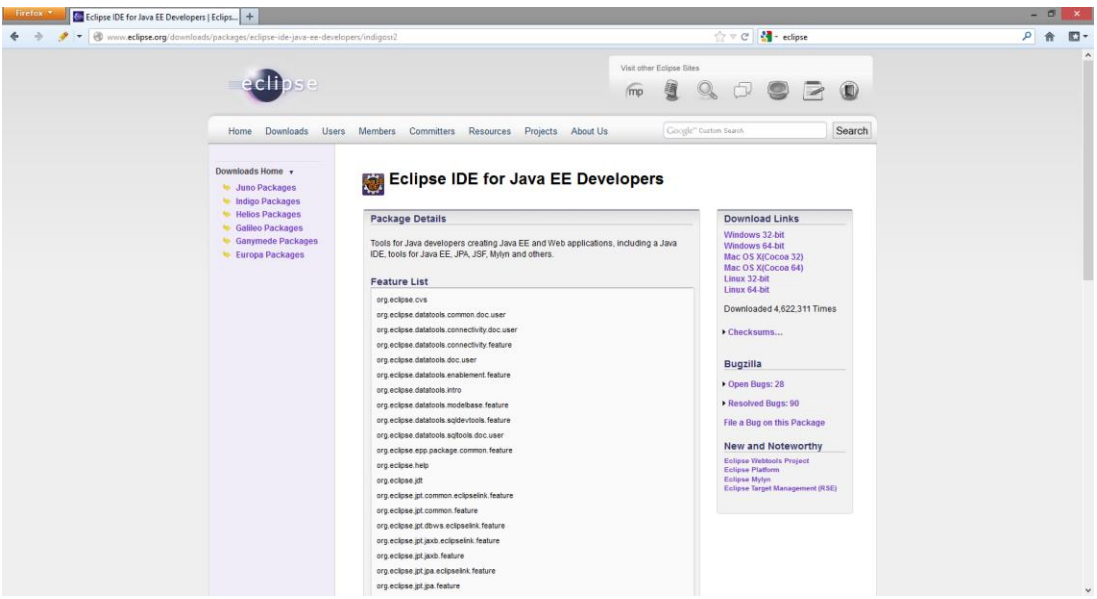

2. Descarga la versión de eclipse dependiendo de la arquitectura\* de tu computadora:

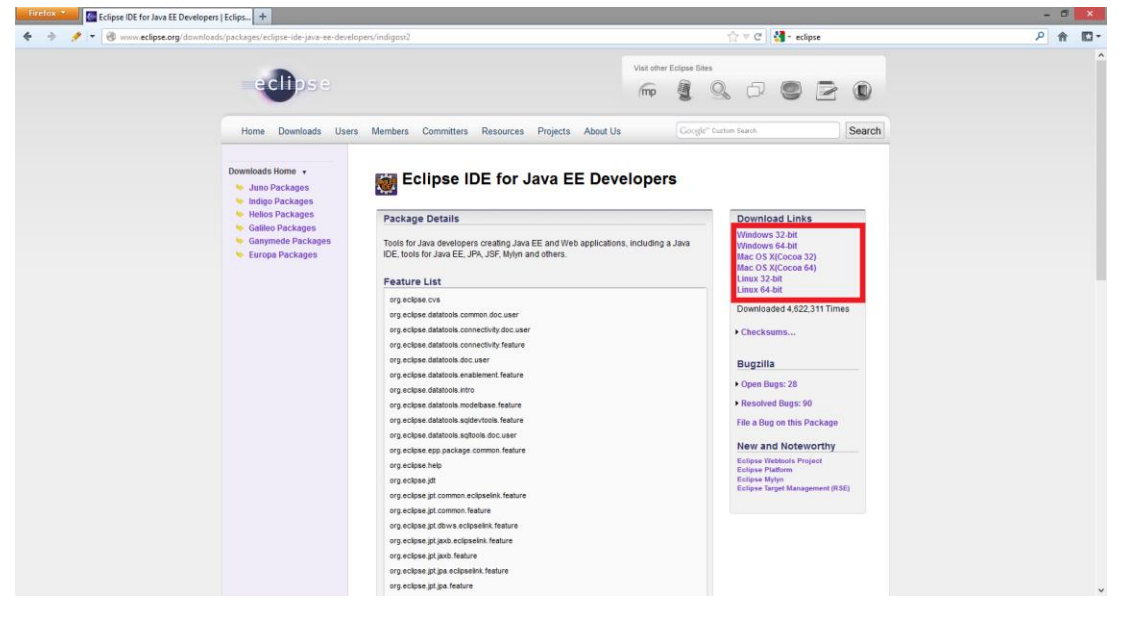

 Una vez hayas descargado Eclipse crea un nuevo archivo llamado "Eclipse" en el "Desktop" de tu computadora y descomprime todo el contenido del programa en ese archivo. 4. Luego de haber descomprimido el contenido de tu descargan en el archivo, mencionado en el paso anterior, abre Eclipse (Type Application: .exe; Name: eclipse):

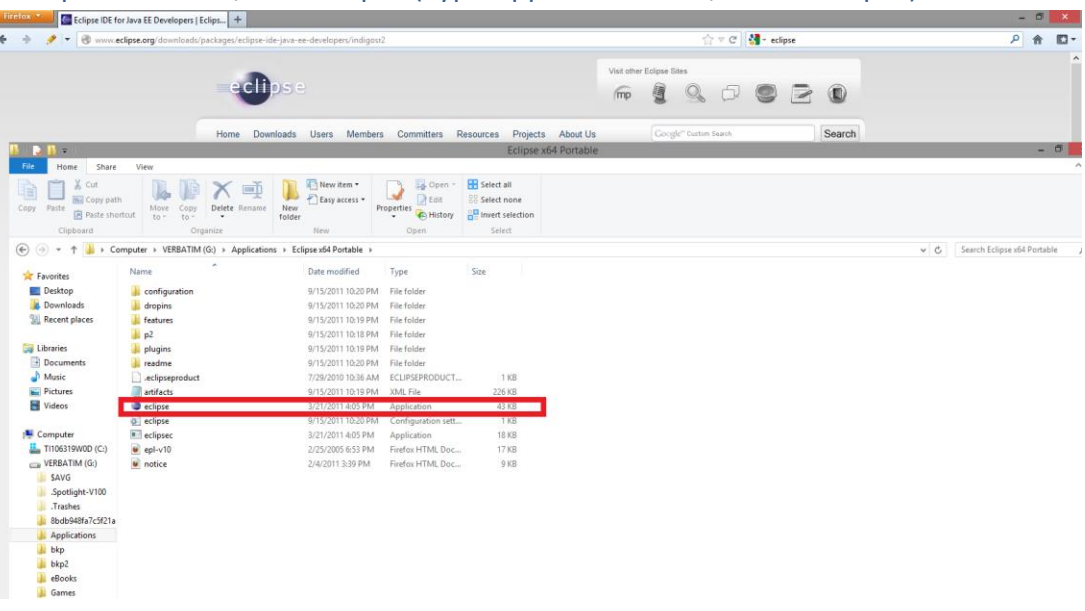

Verás algo como esto:

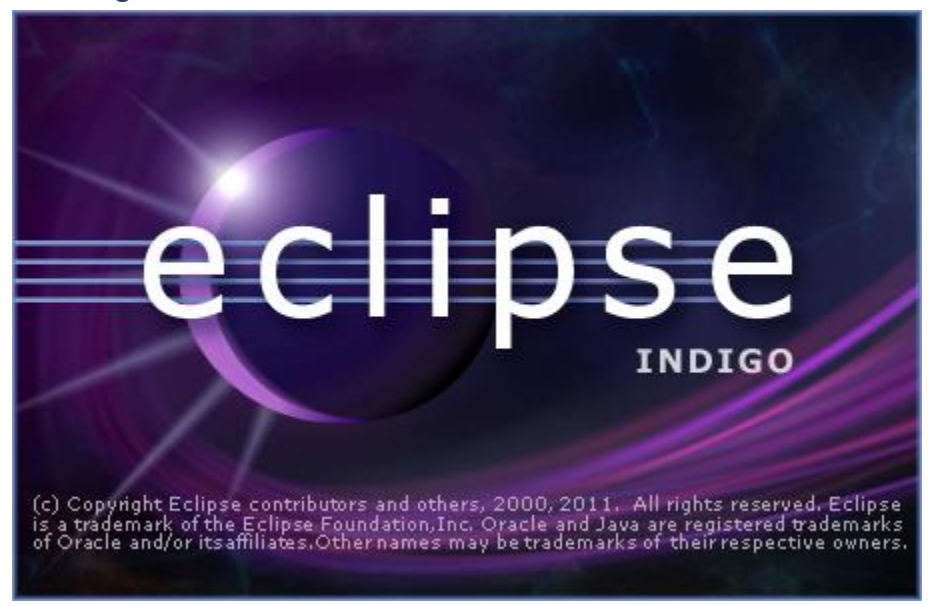

Cuando te pregunte en que archivo quieres mantener los proyectos que hagas en Eclipse, escoge el que más te convenga y haz clic en "OK"

| 0                                                                         | Workspace Launcher                           |                  | × |
|---------------------------------------------------------------------------|----------------------------------------------|------------------|---|
| Select a workspace                                                        |                                              |                  |   |
| Eclipse stores your projects in a fol<br>Choose a workspace folder to use | der called a workspace.<br>for this session. |                  |   |
| Workspace: H:\eclipse\workplace                                           |                                              | ✓ <u>B</u> rowse |   |
| Use this as the default and do no                                         | ot ask again<br>OK                           | Cancel           |   |

5. Si todo hasta el momento todo ha sido correctamente instalado, estarás en el "Welcome Screen" de Eclipse:

| 🖬 Firefox 🖌 🔤 Eclipse IDE for Java EE Developers   Eclips 🕂                                                                                                    |                                                                         | - 5 ×                                                                                                    |
|----------------------------------------------------------------------------------------------------|-------------------------------------------------------------------------|----------------------------------------------------------------------------------------------------|
| 🔶 🌛 🍠 👻 🍪 www.eclipse.org/downloads/packages/eclipse-ide-java-ee-developers/indigost2                                                                                            | ☆ マ C 🚺 🚼 - eclipse                                                     | ۶ 🏠 🖸                                                                                                    |
| eclipse                                                                                                    | Val oher Edgas Eles                                                     | ^                                                                                                    |
| Home Downloads Users Members Committers Resources Projects About Us                                                                                                    | Google" Curters Baards Search                                           |                                                                                                    |
| . Java - Eclipse                                                                                                    |                                                                         | - 0                                                                                                    |
| File Edit Kun Source Ketactor Navigate Search Project Window Help                                                                                                    |                                                                         | hoor r F                                                                                                    |
| -                                                                                                    |                                                                         | and the second second s |
| Eclipse Java EE IDE for Web Developers          Overview       Image: Comparison of the features         Image: Comparison of the samples       Image: Comparison of the samples | Tutorials<br>Go through tutorials<br>What's New<br>Find out what is new |                                                                                                    |

Con esto, ya has finalizado la instalación de Eclipse. **No** necesitas reiniciar tu computadora.

#### Instalación del kit de desarrollo de Android

1. Visita <u>http://developer.android.com/sdk/index.html</u>. A continuación estarás en el sitio como se ilustra abajo:

| Eclipse IDE for Java EE Developer | s   Eclips +                     |                        |                                                         |                                                                |                                 | - | • ×      |
|-----------------------------------|----------------------------------|------------------------|---------------------------------------------------------|----------------------------------------------------------------|---------------------------------|---|----------|
|                                   | ds/packages/eclipse-ide-java-ee- | developers/indigost2   |                                                         | 습호 연 🚷 - •                                                     | clipse                          | ٩ | A D      |
|                                   | eclipse                          |                        |                                                         | Visit other Eclipse Bites                                      |                                 |   |          |
|                                   | Home Downloads                   | Users Members          | Committers Resources Projects Abo                       | out Us Coogle" Curton Search                                   | Search                          |   |          |
| refox Android SDK   Android Dev   | elopers +                        |                        |                                                         |                                                                | 25                              |   | - 6      |
| 🔶 🍠 💌 🕲 developer.android.co      | m/sdk/index.html                 |                        |                                                         | 습 = C 🚺                                                        | <ul> <li>android sdk</li> </ul> |   | <u>۶</u> |
|                                   | 🌞 Developer                      | rs 🗸 Design            | n Develop Distribute                                    |                                                                | ۹. :                            |   |          |
|                                   | Training A                       | NPI Guides             | Reference Tools                                         |                                                                |                                 |   |          |
|                                   | Developer Tools                  |                        |                                                         | Get the Android SD                                             | ĸ                               |   |          |
|                                   | Download                         | ~                      | ~~~~.                                                   | The Andreid CDV area idea way                                  | the ADI librarias and           |   |          |
|                                   | Installing the SDK               | ~                      |                                                         | developer tools necessary to be<br>apps for Android.           | uild, test, and debug           |   |          |
|                                   | Exploring the SD                 | ЭК                     |                                                         |                                                                |                                 |   |          |
|                                   | NDK                              |                        |                                                         | Download the SDK 1                                             | for Windows                     |   |          |
|                                   | Workflow                         | ~                      |                                                         | Other platforms I System requirement                           | ats                             |   |          |
|                                   | Tools Help                       | ~                      |                                                         |                                                                |                                 |   |          |
|                                   | Revisions                        | ~                      |                                                         |                                                                |                                 |   |          |
|                                   | Extras                           | ~                      |                                                         |                                                                |                                 |   |          |
|                                   | Samples                          | Except as<br>About And | is noted, this content is licensed under Creative Commo | ons Attribution 2.5. For details and restrictions, see the Con | tent License                    |   |          |
|                                   |                                  |                        |                                                         |                                                                |                                 |   |          |

2. Descarga el SDK de Android haciendo clic en el botón de descarga:

| Eclipse IDE for Java EE Developer | s   Eclips +                    |                                                   |                                                                                          |       |
|-----------------------------------|---------------------------------|---------------------------------------------------|------------------------------------------------------------------------------------------|-------|
| 🔗 🔹 🕙 www.eclipse.org/dawnload    | ds/packages/eclipse-ide-java-ee | -developers/indigost2                             | ☆ ♥ C                                                                                    | P 🔒 🛙 |
|                                   | eclipse                         |                                                   | Visit other Edipes Blass                                                                 |       |
|                                   | Home Downloads                  | Users Members Committers Resources Pri            | ojects About Us Coogle" Curtim Search Search                                             |       |
| refox Android SDK   Android Dev   | elopers +                       |                                                   |                                                                                          | - 6   |
| 🔶 🍠 💌 🕲 developer.android.co      | <b>m</b> /sdk/index.html        |                                                   | 合 ㅋ C 🛛 🚼 - android sdk                                                                  | ۹ م   |
|                                   | 🌼 Develope                      | ers - Design <mark>Develop</mark> Distrib         | oute Q                                                                                   |       |
|                                   | Training                        | API Guides Reference Tools                        |                                                                                          |       |
|                                   | Developer Tool                  | 8                                                 | Get the Android SDK                                                                      |       |
|                                   | Download                        | ^                                                 | 0 · · · · · · · · · · · · · · · · · · ·                                                  |       |
|                                   | Installing the SDK              |                                                   | developer tools necessary to build, test, and debug<br>apps for Android.                 |       |
|                                   | Exploring the S                 | ок                                                |                                                                                          |       |
|                                   | NDK                             |                                                   | Download the SDK for Windows                                                             |       |
|                                   | Workflow                        | -                                                 | Other platforms   System requirements                                                    |       |
|                                   | Tools Help                      | *                                                 |                                                                                          |       |
|                                   | Revisions                       | ¥.                                                |                                                                                          |       |
|                                   | Extras                          | *                                                 |                                                                                          |       |
|                                   |                                 | Except as noted, this content is licensed under C | Treative Commons Attribution 2.5. For details and restrictions, see the Content License. |       |
|                                   | Samples                         | About Android   Legal   Support                   |                                                                                          |       |

3. Instala el SDK de Android siguiendo la configuración recomendada y reinicia tu computadora.

 Luego de reiniciar tu computadora abre el "SDK Manager" del SDK de Android. Este lo puedes encontrar entre la lista de programas de tu computadora en Start > All Programs > Android SDK Tools:

| -                                                       |                             | Androi | d SDK Manager | - 🗆 🗙              |
|---------------------------------------------------------|-----------------------------|--------|---------------|--------------------|
| Packages Tools                                          |                             |        |               |                    |
| SDK Path: C:\Users\Dan\AppData\Local\Android\android-se | dk                          |        |               |                    |
| Packages                                                |                             |        |               |                    |
|                                                         | ADI                         | Perr   | Status        |                    |
|                                                         | API                         | nev.   | Status        |                    |
|                                                         |                             |        |               |                    |
| Android 4.1.2 (API 10)                                  |                             |        |               |                    |
| Android 4.0.3 (API 13)                                  |                             |        |               |                    |
| Android 3.2 (API 13)                                    |                             |        |               |                    |
| Android 3.1 (API 12)                                    |                             |        |               |                    |
| Android 3.0 (API 11)                                    |                             |        |               |                    |
| Android 2.3.3 (API 10)                                  |                             |        |               |                    |
| Android 2.2 (API 8)                                     |                             |        |               |                    |
| Android 2.1 (API 7)                                     |                             |        |               |                    |
| Android 1.6 (API 4)                                     |                             |        |               |                    |
| Android 1.5 (API 3)                                     |                             |        |               |                    |
| Extras                                                  |                             |        |               |                    |
|                                                         |                             |        |               |                    |
|                                                         |                             |        |               |                    |
|                                                         |                             |        |               |                    |
|                                                         |                             |        |               |                    |
|                                                         |                             |        |               |                    |
|                                                         |                             |        |               |                    |
|                                                         |                             |        |               |                    |
| Show: Updates/New Installed Obsolete Sele               | ect <u>New</u> or <u>Up</u> | dates  |               | Install 3 packages |
| Sort by:  API level  Repository                         | elect All                   |        |               | Delete packages    |
|                                                         |                             |        |               |                    |
| Done loading packages.                                  |                             |        |               |                    |

 De la lista a continuación, selecciona los que se muestran en pantalla y haz clic en "Install {n} packages":

| •                                                        | 1          | Android | I SDK Manager | - 🗆 🗙              |
|----------------------------------------------------------|------------|---------|---------------|--------------------|
| Packages Tools                                           |            |         |               |                    |
| SDK Path: C:\Users\Dan\AppData\Local\Android\android-sdk |            |         |               |                    |
| Packager                                                 |            |         |               |                    |
|                                                          |            |         |               |                    |
| Name Name                                                | API        | Rev.    | Status        |                    |
| 🛛 🔰 🔁 Tools                                              |            |         |               |                    |
| 🛛 📄 🛃 Android 4.1.2 (API 16)                             |            |         |               |                    |
| 🛛 📄 📲 Android 4.0.3 (API 15)                             |            |         |               |                    |
| 🛛 📄 🖹 Android 4.0 (API 14)                               |            |         |               |                    |
| 🛛 📄 🔄 Android 3.2 (API 13)                               |            |         |               |                    |
| 🛛 📄 🔄 Android 3.1 (API 12)                               |            |         |               |                    |
| Android 3.0 (API 11)                                     |            |         |               |                    |
| 🛛 🔽 🖣 Android 2.3.3 (API 10)                             |            |         |               |                    |
| 🛛 🔽 🔄 Android 2.2 (API 8)                                |            |         |               |                    |
| 🛛 🖉 🗿 Android 2.1 (API 7)                                |            |         |               |                    |
| 📄 📄 🖹 Android 1.6 (API 4)                                |            |         |               |                    |
| Android 1.5 (API 3)                                      |            |         |               |                    |
| 🛛 🔁 📄 Extras                                             |            |         |               |                    |
|                                                          |            |         |               |                    |
|                                                          |            |         |               |                    |
|                                                          |            |         |               |                    |
|                                                          |            |         |               |                    |
|                                                          |            |         |               |                    |
|                                                          |            |         |               |                    |
|                                                          |            |         |               |                    |
|                                                          |            |         | 1             |                    |
| Show: 🗹 Updates/New 🗹 Installed 📃 Obsolete Select        | New or Upo | lates   |               | Install 3 packages |
| Sort by:  API level  Repository                          | ct All     |         |               | Delete 29 packages |
|                                                          |            |         |               |                    |
| Done loading packages.                                   |            | _       |               |                    |

#### Acepta todos los términos y condiciones de la instalación y haz clic en "Install":

| Õ                                                                                                    | Android SDK Manager                                                                                                    | - 🗆 ×                                    |
|----------------------------------------------------------------------------------------------------|----------------------------------------------------------------------------------------------------|------------------------------------------|
| Packages Tools                                                                                                    |                                                                                                    |                                          |
| SDK Path: C:\Users\Dan\AppData\Local\Android\android-sdk                                                                                                    |                                                                                                    |                                          |
| -Packages 🔍 🗓 🤇                                                                                                    | Choose Packages to Install                                                                                                    |                                          |
| <ul> <li>Name</li> <li>Packages</li> <li>Tool</li> <li>And</li> <li>And</li> <li>And</li> <li>And</li> <li>And</li> <li>And</li> <li>And</li> <li>And</li> <li>And</li> <li>And</li> <li>And</li> <li>And</li> <li>And</li> <li>And</li> <li>And</li> <li>And</li> <li>System Image, Android API 16, revisi</li> <li>Mips System Image, Android API 16, revisi</li> <li>Mips System Image, Android API 16, revisi</li> <li>You and</li> <li>And</li> <li>And</li> <li>And</li> <li>Something depends on this package</li> </ul> | Package Description & License<br>Package Description<br>Android SDK Platform 4.1<br>Revision 3<br>Requires SDK Platform Android API 16<br>Archive for any OS<br>Size: 107.3 MiB<br>SHA1: d1cddb23f17aad5821a089c403d4cddad2cf9ef7<br>Site<br>Accept Reject | ▲ All                                    |
| Show: Updates/New Installed Obsolete Select New or<br>Sort by: API level Repository Deselect All                                                                                                    | Updates                                                                                                    | Install 3 packages<br>Delete 29 packages |

Una vez todos los paquetes sean instalados, reinicia tu computadora.

Nota: Observe que se están instalando 3 diferentes versiones de SDK de Android (las más utilizadas en el mercado en estos momentos) y los extras. ESTE PASO, PUEDE TOMAR HORAS EN COMPLETARSE (INCLUSO HASTA CON UNA VELOCIDAD DE INTERNET RÁPIDA), ASÍ QUE PACIENCIA.

#### Instalación del "plugin" de Android en Eclipse

1. Abre Eclipse. Haz clic en "Help" y ahí haz clic en "Install New Software":

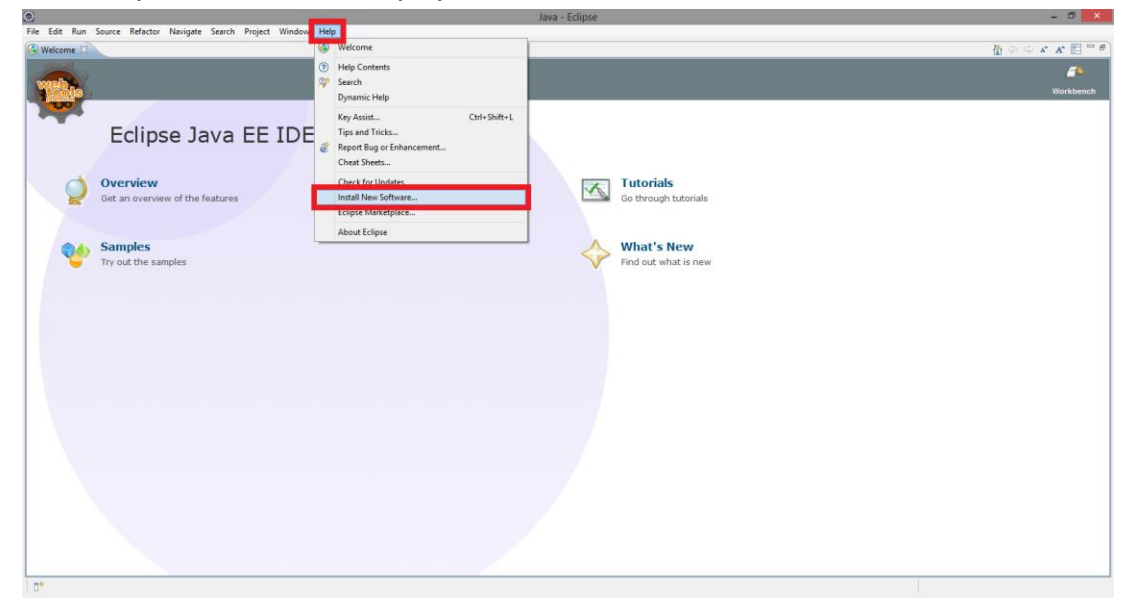

 Copia este URL: https://dl-ssl.google.com/android/eclipse/ y pégalo en el campo de "Work with:"

| 0                                                               | Install                                                           | - 🗆 🗙                  |
|-----------------------------------------------------------------|-------------------------------------------------------------------|------------------------|
| Available Software<br>Check the items that you wish to install. |                                                                   |                        |
|                                                                 |                                                                   |                        |
| Work with: https://dl-ssl.google.com/android/eclipse/           | ¥                                                                 | <u>A</u> dd            |
| Find m                                                          | nore software by working with the <u>"Available Software Site</u> | <u>s"</u> preferences. |
| type filter text                                                |                                                                   |                        |
| Name                                                            | Version                                                           |                        |
| 000 Developer Tools                                             |                                                                   |                        |
|                                                                 |                                                                   |                        |
|                                                                 |                                                                   |                        |
|                                                                 |                                                                   |                        |
| L                                                               |                                                                   |                        |
| Select All Deselect All                                         |                                                                   |                        |
| Details                                                         |                                                                   |                        |
|                                                                 |                                                                   | ÷.                     |
| Show only the latert versions of available software             | Hide items that are already installed                             |                        |
| Group items by category                                         | What is already installed?                                        |                        |
| Show only software applicable to target environment             |                                                                   |                        |
| Contact all update sites during install to find required softw  | vare                                                              |                        |
|                                                                 |                                                                   |                        |
|                                                                 |                                                                   |                        |
| ?                                                               | < <u>B</u> ack <u>N</u> ext > <u>F</u> inish                      | Cancel                 |

De los campos que aparecerán abajo (Developer Tools y NDK Plugins), selecciona "Developer Tools" y haz clic en "Next >":

| 0                         |                                                     | Install            |                           |                      | - <b>-</b> ×                       |
|---------------------------|-----------------------------------------------------|--------------------|---------------------------|----------------------|------------------------------------|
| Available<br>Check the it | <b>Software</b><br>tems that you wish to install.   |                    |                           |                      |                                    |
| <u>W</u> ork with:        | https://dl-ssl.google.com/android/eclipse/<br>Find  | more software by v | working with the <u>"</u> | ✓ Available Software | <u>A</u> dd<br>Sites" preferences. |
| type filter te            | .t                                                  |                    |                           |                      |                                    |
| Name                      | eveloper Tools<br>DK Plugins                        |                    | Version                   |                      |                                    |
| <u>S</u> elect All        | Deselect All 5 items selected                       |                    |                           |                      |                                    |
| Details                   |                                                     |                    |                           |                      | ů                                  |
| Show only                 | the latest versions of available software           | <u>H</u> ide ite   | ms that are already       | / installed          |                                    |
| ✓ <u>G</u> roup iter      | ns by category                                      | What is a          | lready installed?         |                      |                                    |
| Show only                 | software applicable to target environment           |                    |                           |                      |                                    |
| ✓ Contact al              | l update sites during install to find required soft | ware               |                           |                      |                                    |
| ?                         |                                                     | < <u>B</u> ack     | <u>N</u> ext >            | <u>F</u> inish       | Cancel                             |

Sigue los paso que requiera Eclipse de aquí en adelante haciendo clic en "Next". La descarga he instalación del "Developers Tools" será completada, al finalizar haz clic en "Finish".

Existe la posibilidad de que Eclipse quiera reiniciarse por sí mismo. Luego de eso, reinicia tu computadora.

Todos los componentes necesarios para desarrollar aplicaciones para la plataforma Android han sido instalados.

Si tienes alguna duda o pregunta, puedes comunicarte conmigo vía correo electrónico a dan.rosa@upr.edu con el siguiente Sujeto: "Taller de desarrollo Android: {Tema del

mensaje aquí}" Por ejemplo si mi duda es acerca de cómo instalar el "plugin" de Android en Eclipse, mi sujeto sería: "Taller de desarrollo Android: Instalación de Android en Eclipse"

También, puedes agregarme a Facebook en <u>www.facebook.com/chicodelarosa</u>. Para comunicación en tiempo real.

Apéndices

#### Apéndice A: Arquitectura de tu computadora

Para saber la arquitectura de tu computadora ve a "Computer" haz clic en el botón derecho de tu ratón y haz clic en "Properties":

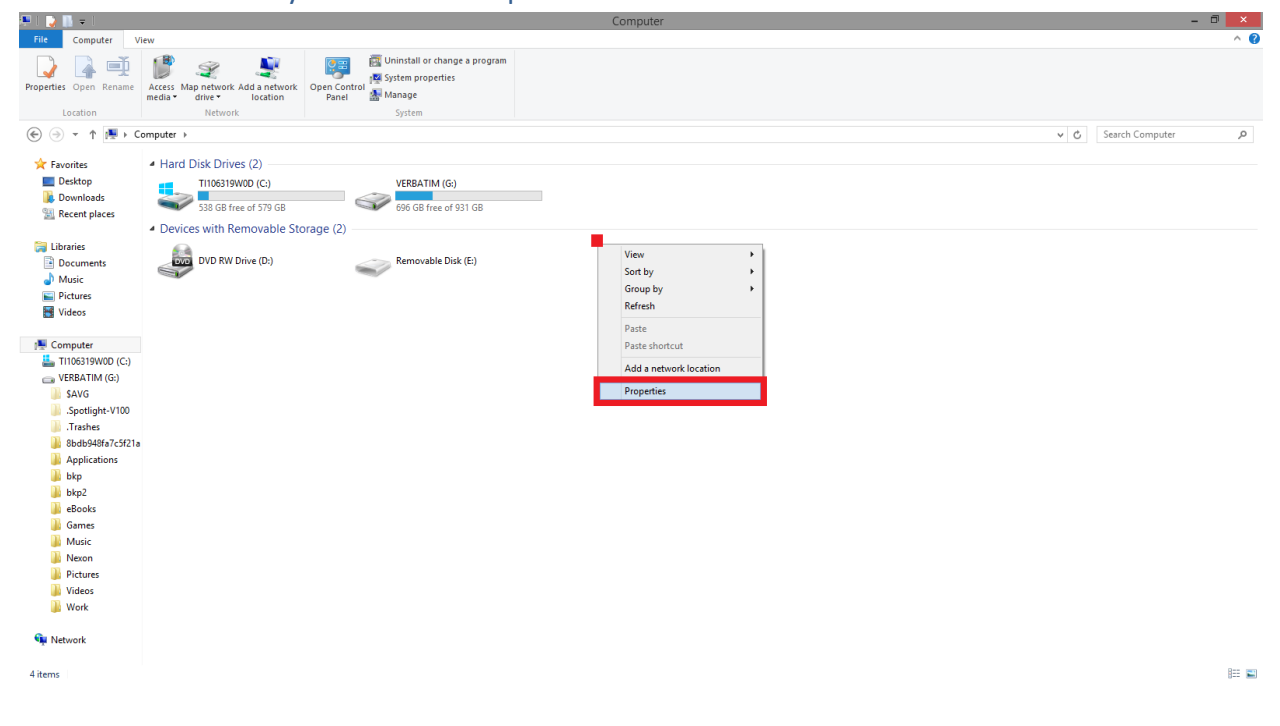

En la ventana que aparecerá a continuación verás el campo de "System Type". En mi caso es x64:

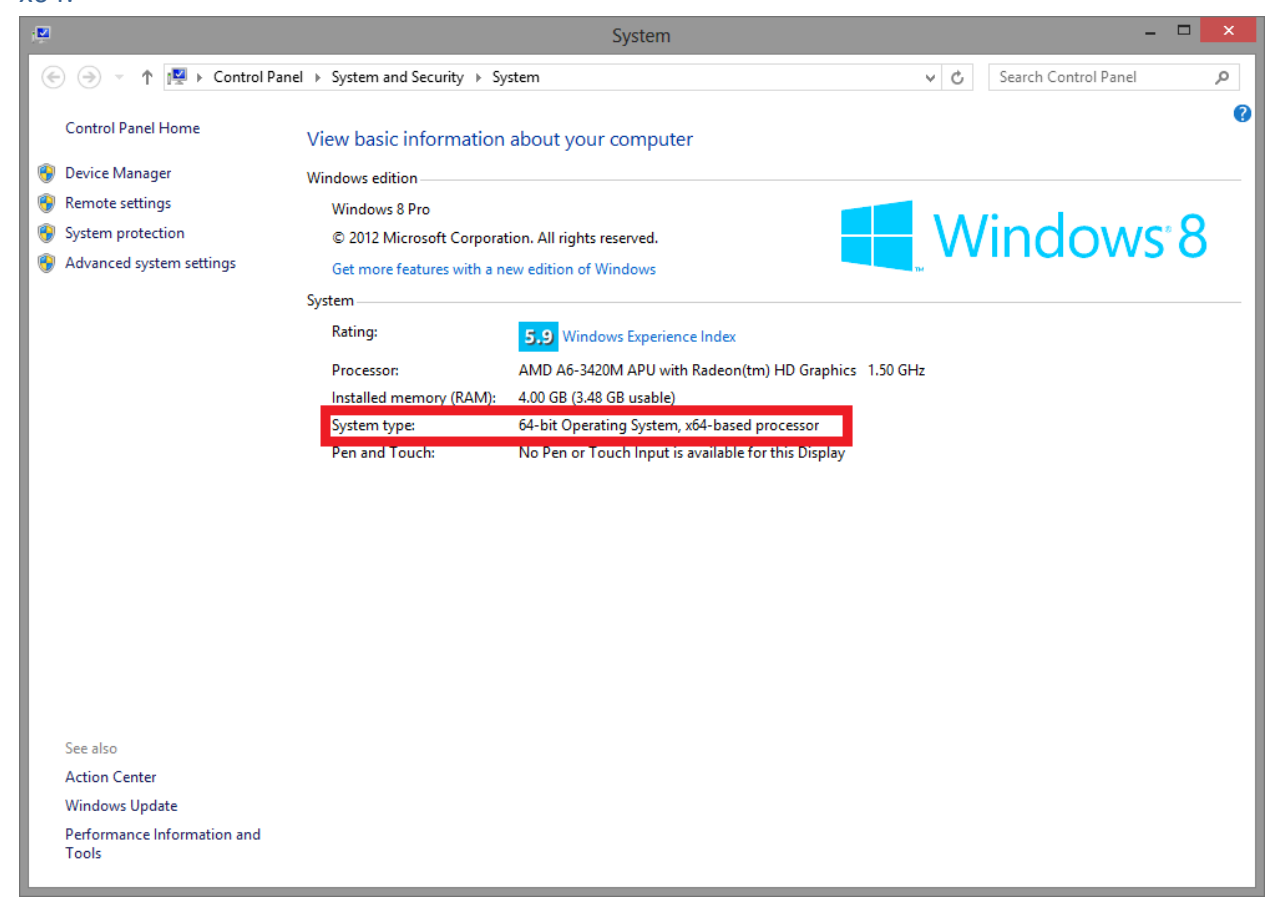